# 糖尿病Webセミナーのご案内

お忙しい先生方の診療にお役立ていただくためにWebを通じた各種 セミナーを開催しております。ご自宅や病院、診療所などから、下記 Webセミナーを是非ご視聴いただきますよう、ご案内申し上げます。

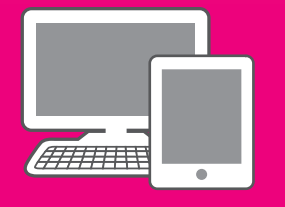

## DPP-4阻害薬はどうして効くのか、 糖代謝調節ペプチドとの関連からわかったこと

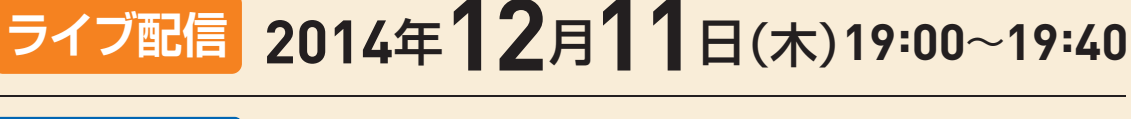

#### オンデマンド配信 12月12日(金)17:00~12月16日(火)24:00

※参加申し込み方法/視聴方法は裏面をご参照ください(ライブ配信・オンデマンド配信共通)

### 中里 雅光 先生

宮崎大学医学部内科学講座 神経呼吸内分泌代謝学分野 教授

DPP-4阻害薬は、食後に分泌されるGLP-1の分解を抑えることにより作用 する糖尿病治療薬である。実臨床で処方され始めて5年が経ち、その効果が 機序の面からも明らかになってきた。DPP-4阻害薬にはDPP-4の基質となり 薬剤自体が分解されるものと、DPP-4と結合して酵素活性を抑制するものに 分類される。DPP-4阻害薬服用後のインスリンやグルカゴンおよびもう一種類 のインクレチンであるGIPの変動も立証されている。DPP-4阻害薬がどの ようにして効くのか、これらのホルモンの分泌動態の変動から理解できるよう になった。本講演では、私達の研究報告も含めて講演したい。

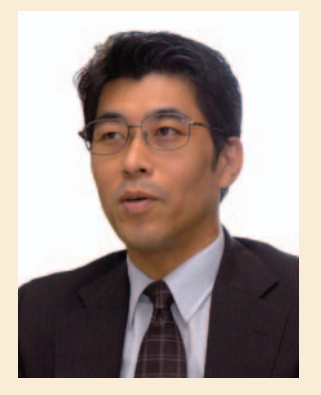

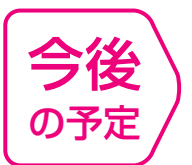

日時

湢者

日時 | 2015年1月16日(金) 19:00~19:40 『糖尿病薬物治療の将来展望』~SGLT2阻害薬へ期待と課題~ 演者 │ 加来 浩平 先生 ■ 川崎医科大学 内科学 特任教授

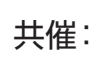

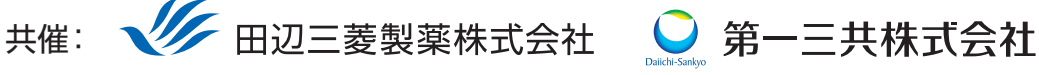

田辺三菱製薬医療関係者向け情報サイト 「Medical View Point」

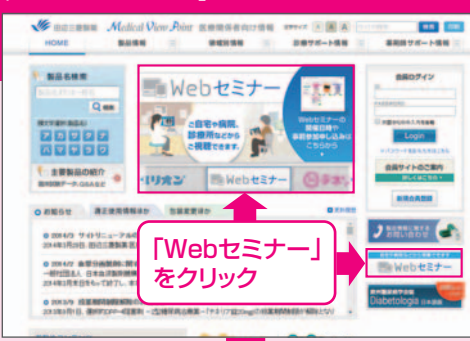

## Webセミナーの参加方法

田辺三菱 医療 検索

と検索し、田辺三菱製薬 医療関係者向け情報サイト「Medical View Point」 トップページ内の「Webセミナー」をクリックしてください。

Webセミナー URL こちらのURLからも直接アクセスできます。

#### http://kenkyuukai.m3.com/mtpc/dm/141211/

#### Step 参加受付

Webセミナー視聴には、事前参加申し込みが必要です。 Webセミナー事前参加申し込み画面の下の青い ボタン「事前参加申し込み」をクリックしてください。

#### 【Webセミナー事前参加申し込み画面】

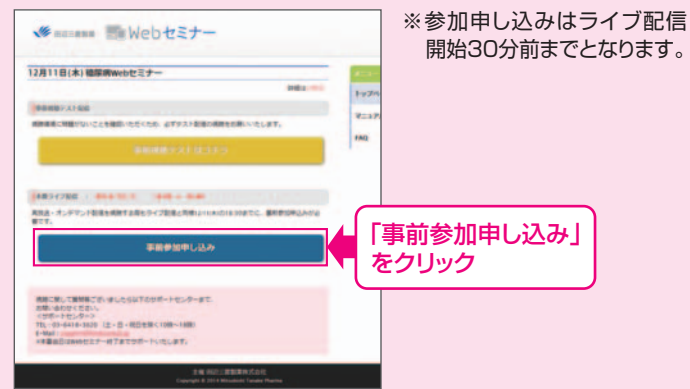

### Step 事前参加申し込み

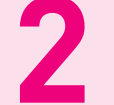

Step

Webセミナー事前参加申し込みフォームに必要事項 をご記入の上、「登録」ボタンをクリックしてください。 その後、事前参加申し込み完了画面が表示されます。

登録したアドレス宛に届いた「当日視聴のご案内」

メール内の視聴画面URLにアクセスしてください。

#### 【事前参加申し込みフォーム】

| 事前参加申し込みフォーム<br><sup></sup> |                                    | ※登録が完了するとすぐに<br>「申し込み完了メール」が届                                                                                                    |
|-----------------------------|------------------------------------|----------------------------------------------------------------------------------------------------|
|                             |                                    |                                                                                                    |
| nim -                       |                                    | 元」メールが油がない場合                                                                                                    |
| -                           |                                    | は、アドレスが間違っている                                                                                                    |
| <b>成名</b> 1                 | e                                  | 可能性がございますので、                                                                                                    |
|                             | 6                                  | 再度登録願います。                                                                                                    |
| 医癌 (フリガナ)・                  | 15 (                               |                                                                                                    |
|                             | 6                                  |                                                                                                    |
| PC X-JL7 FL-X*              |                                    | ■事前参加由し込み完了画面                                                                                                    |
| CHM. CUR                    |                                    |                                                                                                    |
|                             |                                    | 申し込み完了                                                                                                    |
|                             | 製薬企業等、医療発売企業の方のご登録にお祈りさせていただいております | Conference of C. Balling and A. Barrar, and A. Santar, and A. Santar, and and and and and and and and and and |
|                             | 🔤 💶  登録」をクリック                      |                                                                                                    |

当日視聴

視聴画面が表示されます。

#### Step 事前動作確認

ご視聴が可能かどうか(必要な動作環境にあるか ないか)は、以下のテスト画面にて事前にご確認 いただけます。

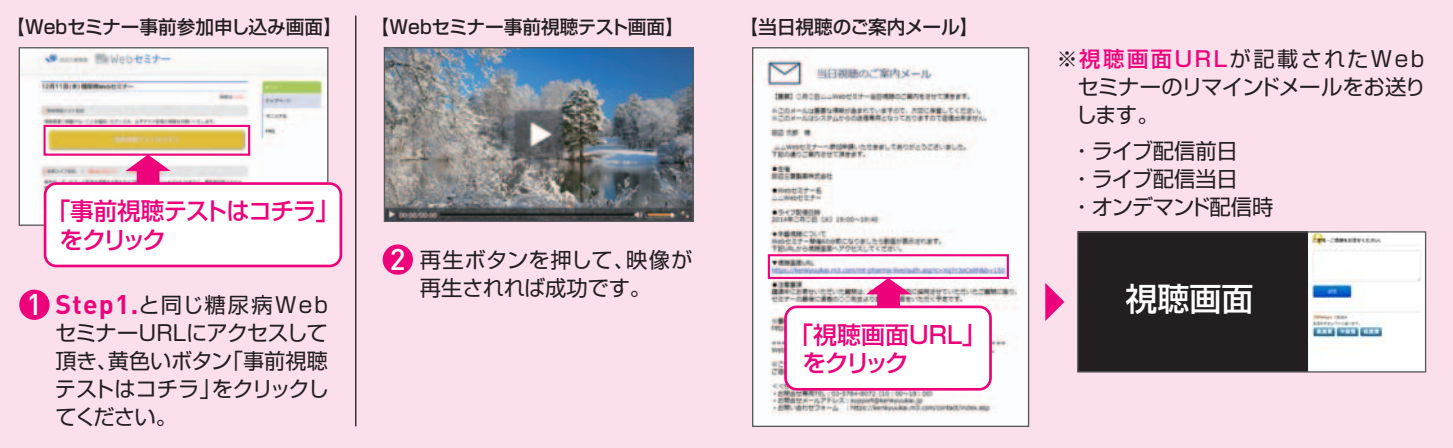

Webセミナー視聴に必要な動作環境

Webセミナーをご視聴いただくためには、下記の動作環境が必要となります。 Step3で映像が確認できない場合は、動作環境をご確認ください。

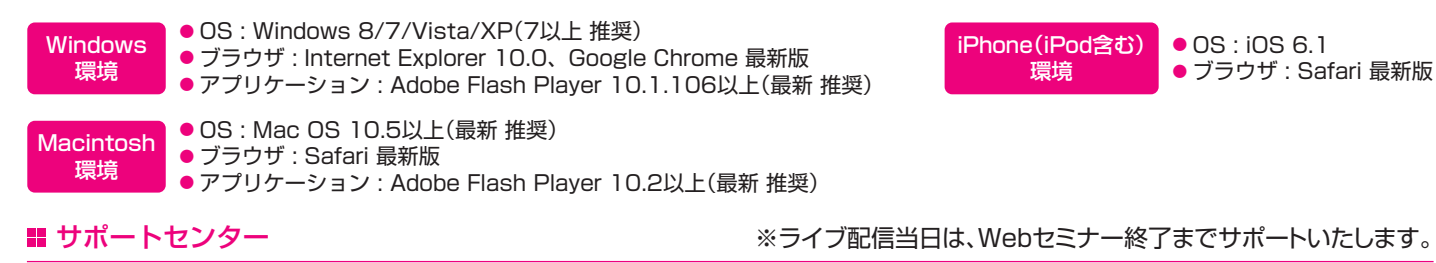

TEL 03-6418-3020(土・日・祝日を除く10時~18時)

E-mail support@kenkyuukai.jp